- 一、 遺忘密碼操作說明
- 1. 連結網址<u>https://sspr.nou.edu.tw/sspr/public/forgottenpassword</u>, 輸入<u>帳號</u>及

| 分證字號        | ,點按確認              |  |
|-------------|--------------------|--|
| Self Servic | e Password Reset   |  |
|             |                    |  |
| 忘記密码        | 馬                  |  |
| 如果忘記密碼      | 馬,請依照提示重設密碼。       |  |
| 作長 纵老*      |                    |  |
| 身分證字號*      |                    |  |
| 第一碼為英文      | z大寫 (如:A123456789) |  |
|             |                    |  |
| THINKI      | TH-25M             |  |
| 竹笛記         | 月(2)月              |  |
|             |                    |  |

2. 點選電子郵件或是簡訊的方式發送代碼

|--|

## 忘記密碼

為驗證您的身分,我們將傳送安全性代碼給您。請選擇您想用來接收安全性代碼的方式。

| 電子郵件 | 傳送代碼至您註冊的電子郵件地址。                    |
|------|-------------------------------------|
|      | h******@h*****.com                  |
| 簡訊   | 使用簡訊 (SMS) 傳送代碼至您的手機。<br>******2019 |
| 取消   |                                     |

 若點選電子郵件,請至登錄的電子郵件信箱收信取得代碼;若點選簡訊,請 至手機取得代碼,取得代碼後輸入至網頁上,點按檢查驗證碼

| Self Service Password Reset                                          |
|----------------------------------------------------------------------|
|                                                                      |
| 忘記密碼                                                                 |
| 為丁驗證您的身分,系統已在 ******5848 將安全性代碼傳送給您。請按一下電子郵件中的連結,或將安全<br>性代碼複製並貼至這裡。 |
| 您的安全代碼將立刻抵達。若您已等候多時且尚未收到代碼,請按一下重新傳送代碼按鈕以接收新的代<br>碼。                  |
| 重新傳送代碼                                                               |
| 代碼                                                                   |
|                                                                      |
|                                                                      |
|                                                                      |
| 檢查驗證碼 取消                                                             |

- 4. 請輸入您的新密碼,點按變更密碼,新密碼需符合下列要求:
  - 密碼長度至少8碼
  - 密碼須包含英文與數字
  - 密碼不可含任何特殊符號
  - 新的密碼不可與前3次相同

Self Service Password Reset

## 變更密碼

請變更您的密碼,並確保新密碼安全無虞。輸入您的新密碼後,請按一下「變更密碼」按鈕。如果您必須寫下新密 碼,請務必放在安全的位置。您的新密碼必須符合下列要求:

- 密碼長度至少8碼
- 密碼須包含英文與數字
- 密碼不可含任何特殊符號
   新的密碼不可與前3次相同

| 新恋碼 41 |  |   |  |
|--------|--|---|--|
|        |  | ] |  |
|        |  | , |  |
|        |  |   |  |
| 確認密碼   |  |   |  |
| 確認密碼   |  |   |  |
| 確認密碼   |  |   |  |

Self Service Password Reset

請稍候

正在變更您的密碼。此程序可能需要數分鐘的時間,請耐心等候。

5. 出現如下畫面,表示您已成功變更密碼,點按繼續

Self Service Password Reset 成功 <sup>E</sup>成功變更密碼。 繼續

 出現如下畫面,表示您已完成修改密碼作業並登出,爾後請使用新密碼進行 各項作業。

Self Service Password Reset

登出

您現在已登出。

- 二、 修改手機資料和電子信箱操作說明
- 1. 請點選在校生,再點選學習資源下的教務行政資訊系統

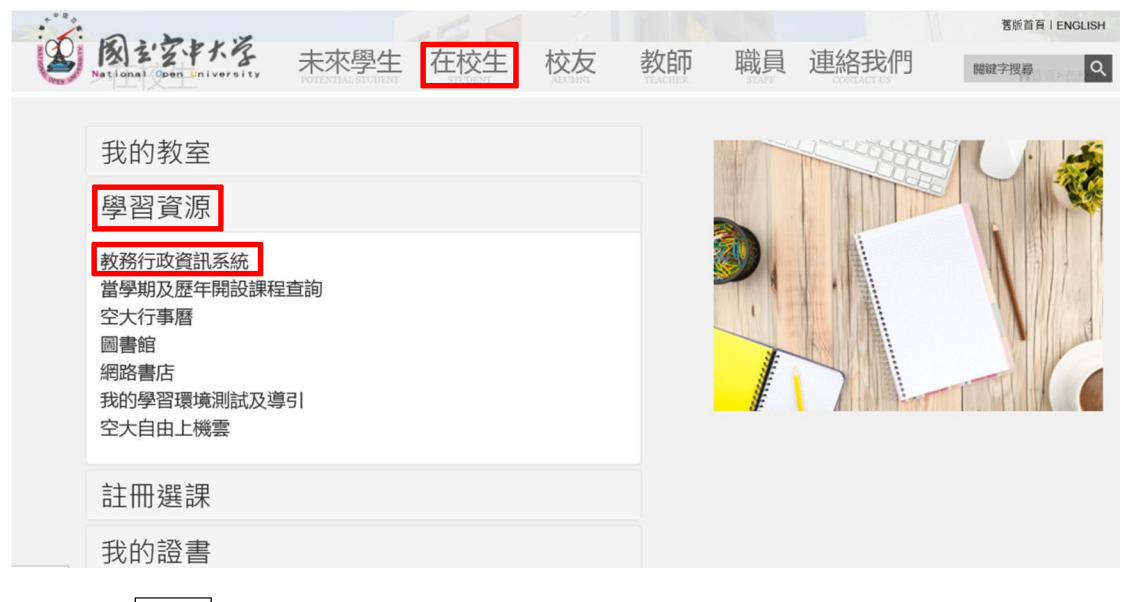

2. 點選登入

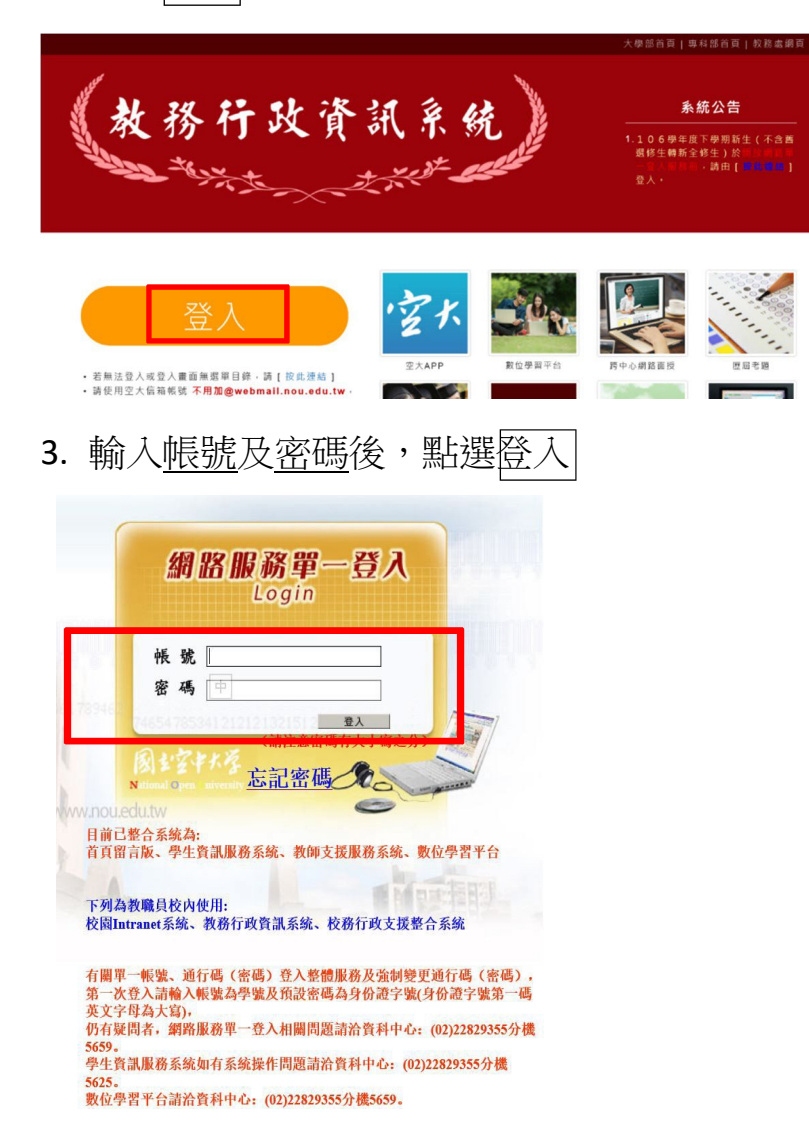

## 4. 點選個人資訊

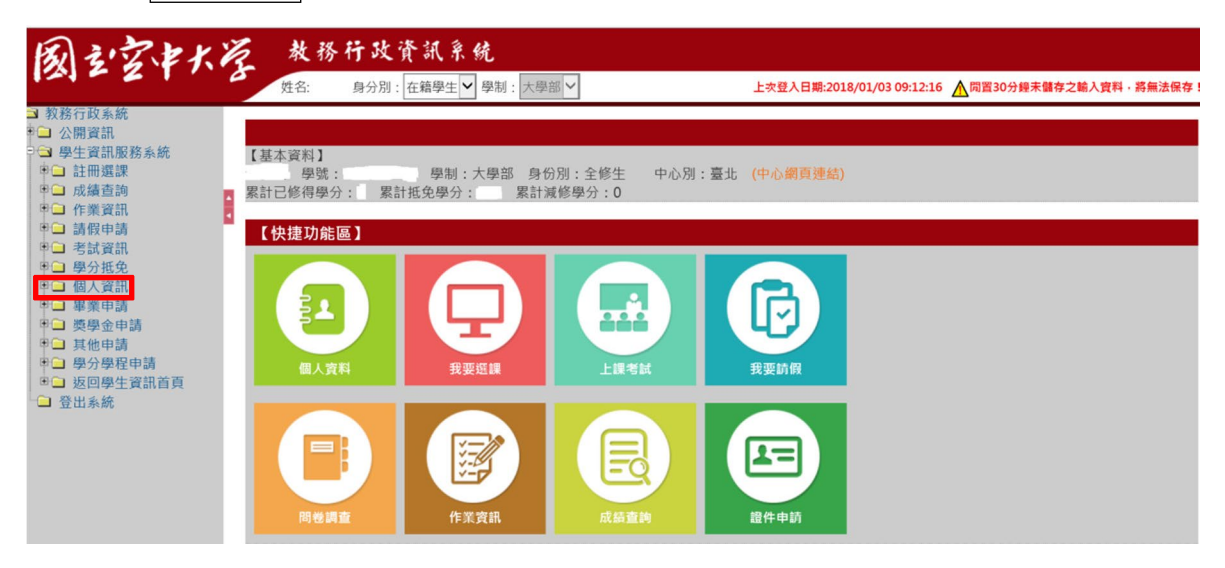

5. 點選異動學生基本資料

| めったとれた                                                       | 教務行政資訊系统                     |                                                   |  |  |  |  |  |
|--------------------------------------------------------------|------------------------------|---------------------------------------------------|--|--|--|--|--|
| ALE ZING                                                     | 姓名:邱月娥 身分別:在籍學生 ✔ 學制: 大學部 ४  | 上次登入日期:2018/01/03 09:12:16 ▲開置30分證未儲存之輸入資料,將無法保存! |  |  |  |  |  |
| ■ 教務行政系統<br>● 公開資訊<br>● ● 學生資訊服務系統                           | STU003M_異動學生基本資料 (11)        |                                                   |  |  |  |  |  |
| <ul> <li>● 註冊選課</li> <li>● □ 成績查詢</li> </ul>                 | 【編輯畫面】- '                    | 修改                                                |  |  |  |  |  |
| □ 作業資訊 □ 請假申請                                                | 身分證字號:                       | 出生日期:                                             |  |  |  |  |  |
| <ul> <li>■ 請飯申請</li> <li>■ 考試資訊</li> <li>● ■ 得分折色</li> </ul> | 姓名:                          | 英文姓名:                                             |  |  |  |  |  |
| <ul> <li>○ 個人資訊</li> <li>○ 異動學生基本資料</li> </ul>               | 別名:                          |                                                   |  |  |  |  |  |
| <ul> <li>◆ ● ● ● ● ● ● ● ● ● ● ● ● ● ● ● ● ● ● ●</li></ul>   | · 通訊地址 * : 彭遹區號( ) 🗓         |                                                   |  |  |  |  |  |
|                                                              | 聯絡電話(公): ()分機ex:(02)12345678 | 聯絡電話(宅)*: (()) ex:(02)12345678                    |  |  |  |  |  |
|                                                              | 行動電話: ex:0932123456          | 空大電子信箱: @WEBMAIL.NOU.EDU                          |  |  |  |  |  |
|                                                              | 電子信箱:                        | 緊急聯絡人*:                                           |  |  |  |  |  |
|                                                              | 繁急聯絡人電話 * :                  | 緊急聯絡人關係*:                                         |  |  |  |  |  |
|                                                              | 河除 贫稽                        |                                                   |  |  |  |  |  |

6. 填寫<u>行動電話和電子信箱(</u>請留非空大電子信箱,如gmail, hotmail, yahoo等)

| 國主字本人学                                                                                                    | 1  | 收務行政資訊         | 系统              |                 |             |                                            |
|----------------------------------------------------------------------------------------------------|----|----------------|-----------------|-----------------|-------------|--------------------------------------------|
|                                                                                                    |    | 姓名:邱月娥 身分別: 1  | 在籍學生 ✔ 學制:大學部 ✔ |                 | 上次登入日期:2    | 018/01/03 09:12:16 ▲ 開置30分鐘未儲存之輸入資料,將無法保存! |
| ■ 教務行政系統<br>* → 公開資訊<br>● → 總牛管訊服務系統                                                                                   |    | STU003M_異動學生基  | 基本資料 🔝          |                 |             |                                            |
| ● → 注冊選課                                                                                                    | 11 | 【編輯畫面】- 修改     |                 |                 |             |                                            |
| <ul> <li>□ 成領重詞</li> <li>□ 作業資訊</li> <li>□ 請假由請</li> </ul>                                                             | 1  |                |                 |                 | 出生日期:       |                                            |
| <ul> <li>□ 請飯申請</li> <li>◎ 考試資訊</li> <li>○ 局公好色</li> </ul>                                                             |    |                |                 |                 |             |                                            |
| ● G 個人資訊<br>● ● 異動學生基本資料                                                                                               |    |                |                 |                 |             |                                            |
| <ul> <li>*□ 畢業申請</li> <li>*□ 要學金申請</li> <li>*□ 算必申請</li> <li>*□ 學少學程申請</li> <li>*□ 返回學生資訊首頁</li> <li>□ 登出系統</li> </ul> |    | <b>通訊地址</b> *: | 郵遞區號()日         |                 |             |                                            |
|                                                                                                    |    | 聯絡電話(公):       | () 分機           | ex:(02)12345678 | 聯絡電話(宅) * : | () ex:(02)12345678                         |
|                                                                                                    |    | 行動電話:          | ex:0932123456   |                 |             | @WEBMAIL.NOU.EDU                           |
|                                                                                                    |    | 電子信箱:          |                 |                 | 緊急聯絡人 * :   |                                            |
|                                                                                                    |    | 緊急聯絡人電話*:      |                 |                 | 緊急聯絡人關係 * : |                                            |
|                                                                                                    |    | 清除存檔           |                 |                 |             |                                            |

## 7. 填寫完成後,點選存檔

| 國控制学                                                                                                    | 1 | 收務行政資訊<br>姓名:昭月娘 身分別: | ★ 统 ★毎年生 ♥ 早期: 大学師 ♥                  | 上次登入日期-2018/01/03 09:12:16 ▲ 雷喜30分继未储存之输入资料。发 | 终無法保存! |  |  |  |
|----------------------------------------------------------------------------------------------------|---|-----------------------|---------------------------------------|-----------------------------------------------|--------|--|--|--|
| <ul> <li>3 教務行政系統</li> <li>● 公開資訊</li> <li>● 學生資訊服務系統</li> </ul>                                                                                                    |   | STU003M_異動學生語         | · · · · · · · · · · · · · · · · · · · | _                                             |        |  |  |  |
| ■■ 証冊選課                                                                                                    |   | 【編輯書面】- 修改            |                                       |                                               |        |  |  |  |
| <ul> <li>一 代展資訊</li> <li>一 代展資訊</li> <li>● ご 代展資訊</li> <li>● ご 代展資訊</li> <li>● ご 代入資訊</li> <li>● ご 代入資訊</li> <li>● ご 代入資訊</li> <li>● ご 代入資訊</li> <li>● ご 代小市</li> <li>● ご 代小市</li></ul> |   |                       |                                       | 出生日期:                                         |        |  |  |  |
|                                                                                                    |   |                       |                                       | 英文姓名:                                         |        |  |  |  |
|                                                                                                    |   |                       |                                       |                                               |        |  |  |  |
|                                                                                                    |   | <b>逋訊地址</b> *:        | · 新建医號( ) []]                         |                                               |        |  |  |  |
|                                                                                                    |   |                       | () 分機 ex:(02)12345678                 | 聯絡電話(宅)*: () ex:(02)12345678                  |        |  |  |  |
|                                                                                                    |   |                       | ex:0932123456                         | 空大電子信箱: @WEBMAIL.NOU.EDU                      |        |  |  |  |
|                                                                                                    |   |                       |                                       | 繁急聯絡人*:                                       |        |  |  |  |
|                                                                                                    |   | 緊急聯絡人電話 * :           |                                       | 緊急聯絡人關係 <sup>★</sup> :                        |        |  |  |  |
|                                                                                                    |   | 清除存植                  |                                       |                                               |        |  |  |  |

8. 完成修改個人行動電話和電子信箱。

\*備註:圖片因個人資料保護法規定,隱蔽部分個人資訊。